## 会員登録(Membership registration)

Membership registration is required to use 「秩父鉄道 SL 予約システム(Chichibu Railway SL booking system)」.

If you are new to us, please register from 「新規会員登録(New member registration)」.

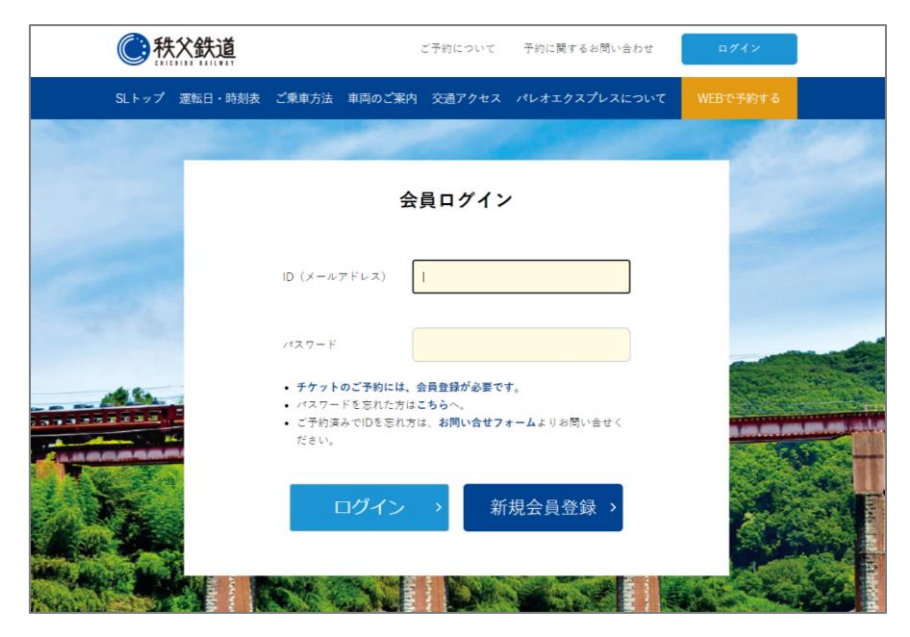

Please fill in the form below.

## 会員情報登録

|                                       | SLのごう<br>必須と書              | F約には、会員登録が必要となります。<br>Fかれた項目は必ずご入力ください。           |  |
|---------------------------------------|----------------------------|---------------------------------------------------|--|
| ✓ Please check if you l<br>海外在住の方は、登録 | ive outside Jap<br>景前にチェック | pan.<br>を入れてください。                                 |  |
| 国名(Country name)                      | Required                   | Please select 🗸                                   |  |
| Name                                  | Required                   |                                                   |  |
| E-mail                                | Required                   | *It will be the ID of the member page.            |  |
| Password                              | Required                   | *Please enter at least 8 alphanumeric characters. |  |
| Password Confirmation                 | Required                   |                                                   |  |

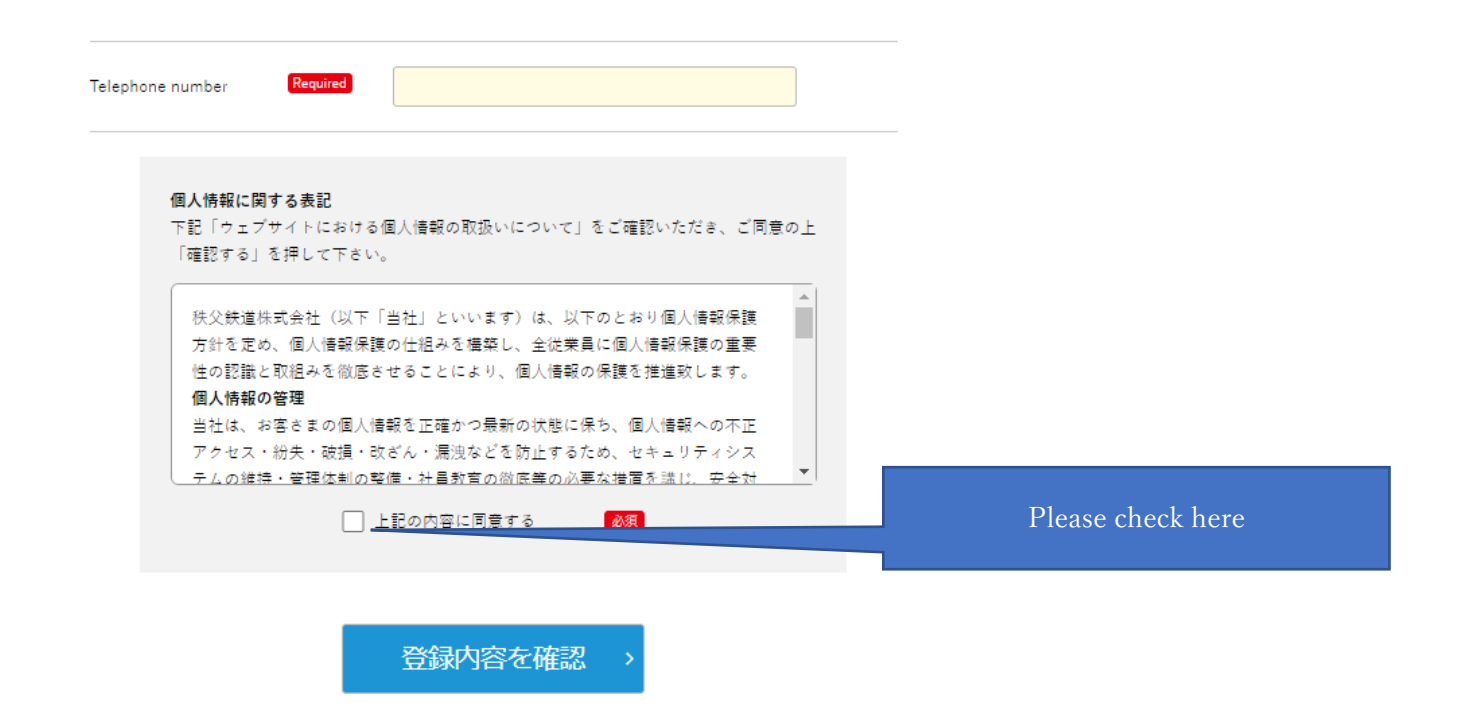

After completing the membership registration, log in with the registered ID (email address) and password, and you will be able to make a reservation from "New reservation" on the members-only page.

| () 秩父鉄道                                                                                  | ご予約について                                                     | 予約に関するお問い合わせ                          | ログアウト      |  |
|------------------------------------------------------------------------------------------|-------------------------------------------------------------|---------------------------------------|------------|--|
| SLトップ 運転日・時刻表 ご乗車方法 車両の                                                                  | のご案内 交通アクセス                                                 | パレオエクスプレスについて                         | WEBで予約する   |  |
|                                                                                          |                                                             |                                       |            |  |
| 会員専用                                                                                     | 用 秩父鉄道SL                                                    | 予約ページ                                 |            |  |
| 新規予約 > ご予                                                                                | 約方法 <b>〉</b> 会員<br>かいて                                      | 情報の変更 > 予約に関<br>お問い合                  | する ><br>わせ |  |
|                                                                                          | ご予約前に必ずご確認く                                                 | ださい                                   |            |  |
| © <u>秩父鉄道ホームページ</u> にて最新の近<br>©SL列車は急きょ運休または運転を:<br>途中で運休となった場合、運転打す<br>てはご案内いたしかねます。あらか | ≞行状況をご確認の上、お<br>途中で見合わせる場合がご<br>ら切り後の時刻等のお問合<br>かじめご了承ください。 | 出かけください。<br>ざいます。<br>せ(○○駅で○時頃見られるなど) | ະວຸນ       |  |
| ◎やむをえず急きょ客車の牽引機がS                                                                        | SLからEL(電気機関車)に                                              | 変更になる場合がございます。                        |            |  |

新規予約(New reservation)

② Please select the SL boarding date from the calendar.

| STEP <b>1</b><br>出発日選択 | STEP 2<br>区間選拔            | 2 STEA<br>R 発車時間      | P3 s<br>問選択 が               | TEP 4<br>8選択       | STEP 5<br>予約内容確認 | <mark>STEP 6</mark><br>予約完了 |
|------------------------|---------------------------|-----------------------|-----------------------------|--------------------|------------------|-----------------------------|
|                        | Ŧ                         | 彩したい                  | 日を選択し                       | てくださ               | い                |                             |
| 日志                     | またいでの注復予                  | ご予約す                  | <b>前に必ずご確認く</b><br>お手数ですが、別 | (ださい)<br>々にご予約をお!  | 頂いいたします。         |                             |
| 15名<br>リッ              | 以上の団体でのご<br>クレてください。<br>1 | 『予約をご希望の方<br>.5 名以上ご予 | (は、「15名以上で<br>約をご希望の        | *ビ予約をご希望<br>)方はこちら | の方はこちらへ」         | 20                          |
|                        |                           | 20                    | 20年12                       | 月                  |                  | 一 翌月へ >                     |
| 日                      | 月                         | 火                     | 水                           | *                  | 金                | ±                           |
|                        |                           | 1                     | 2                           | 3                  | 4                | 5                           |
| 6                      | 7                         | 8                     | 9                           | 10                 | 11               | 12                          |
| 13                     | 14                        | 15                    | 16                          | 17                 | 18               | 19<br>運行                    |
| 20<br>運行               | 21                        | 22                    | 23                          | 24                 | 25               | 26                          |
| 27                     | 28                        | 29                    | 30                          | 31                 |                  |                             |

②Please select the departure station / arrival station from the pull-down menu.

| STEP 1<br>出発日選択 | step 2<br>区間選択<br>[]<br>既に満成                                     | STEP 3<br>発車時間選択<br>区間を選択し | step 4<br>席選択<br>てください<br>んので、ご注意くだ                                                             | step 5<br>予約内容確認                                        | STEP 6<br>予約完了          |
|-----------------|------------------------------------------------------------------|----------------------------|-------------------------------------------------------------------------------------------------|---------------------------------------------------------|-------------------------|
| 山発駅<br>到着駅      | 出発 <b>駅道</b> 択<br>三峰口<br>御花畑<br>秩父<br>皆野<br>長瀞<br>寄居<br>武川<br>能谷 | ~                          | <ul> <li>● 熊谷</li> <li>● 武川</li> <li>● 豪居</li> <li>● 長瀞</li> <li>● 皆野</li> <li>● 400</li> </ul> | SL停車駅<br>駅 イベントにの<br>駅 SIC臨時に作<br>がございます<br>駅<br>駅<br>駅 | k り表示外の<br>亭重する場合<br>す。 |
| <               | 前へ戻る                                                             |                            |                                                                                                 |                                                         | $\mathcal{D}$           |

The PALEO EXPRESS is a one-round trip a day.

Please refer to the following driving time.

| くだり   | 平日              | 10:12 <sub>発</sub> | (10:33m)<br><b>10:34</b> 発 | (10:52m)<br><b>10:59</b> 発 | (11:25 <sub>章</sub> )<br><b>11:32</b> 発 | (11:44 <sub>周</sub> )<br><b>11:45</b> 発 | (12:03∎)<br><b>12:11</b> 発 | (12:13 <del>a</del> )<br><b>12:15</b> 発 | 12:45煮             |
|-------|-----------------|--------------------|----------------------------|----------------------------|-----------------------------------------|-----------------------------------------|----------------------------|-----------------------------------------|--------------------|
| (ゆき)  | <b>未曜</b>       | 10:10 <sub>発</sub> | (10:31a)<br><b>10:33</b> 発 | (10:51m)<br><b>11:00</b> 発 | (11:26m)<br><b>11:37</b> 発              | (11:49ヵ)<br><b>11:50</b> 発              | (12:07m)<br><b>12:15</b> 発 | (12:18m)<br><b>12:19</b> 発              | 12:50#             |
|       | 停S<br>車L<br>駅   | 就谷                 | 武 加                        | 寄居                         | が き 満                                   | <sup>称 の</sup><br>皆 野                   | 鞔 爻                        | alitatifett<br>御花畑                      | みつみねぐち<br>三峰口      |
| のぼり   | <b>去曜</b><br>休日 | 16:18 <del>#</del> | (15:56m)<br>15:58発         | (15:37m)<br><b>15:39</b> 発 | (15:05m)<br>15:13 <sub>発</sub>          | (14:53m)<br><b>14:55</b> 発              | (14:34g)<br><b>14:36</b> 発 | (14:30a)<br>14:31 <sub>発</sub>          | 14:03 <sub>発</sub> |
| (かえり) | 平日              | 16:20#             | (15:58m)<br><b>16:00</b> 発 | (15:34≝)<br><b>15:41</b> 発 | (15:00m)<br><b>15:10</b> 発              | (14:49 <del>a</del> )<br><b>14:50</b> 発 | (14:30m)<br><b>14:32</b> 発 | (14:26m)<br><b>14:27</b> 発              | 14:00 <sub>発</sub> |

③ Please make sure that the information you want to board (date, station, time, etc.) is correct before proceeding to the next step.

| STEP <mark>1</mark><br>出発日選択 | STEP 2<br>区開選択         | STEP 3<br>発車時間選択 | STEP <mark>4</mark><br>席選択 | STEP 5<br>予約内容確認 | STEP <mark>6</mark><br>予約完了 |
|------------------------------|------------------------|------------------|----------------------------|------------------|-----------------------------|
|                              | 発耳                     | 車時間を選択           | してくださ                      | い                |                             |
|                              | <ul> <li>便名</li> </ul> | SL PALEO EXI     | PRESS                      |                  |                             |
|                              | 出発日                    | 2020年12月19日      | ∃ (±)                      |                  |                             |
|                              | 四宪时间<br>到著時間           | 照音駅<br>三峰口駅      | 10:10<br>12:50着            |                  |                             |
|                              | 予約状況                   | 指定席              | 残り220席<br>×                |                  |                             |
|                              | 自由席は立つ                 | ち席となる場合がござ       | います。あらかじは                  | りご了承ください。        |                             |
|                              |                        | -7               |                            | • \#++\          |                             |
| <                            |                        |                  | IX!                        | へ進む              | >                           |
|                              |                        |                  |                            |                  | _                           |

④ Please select a seat type and enter the number of people.

| STEP 1<br>出発日選択    | STEP 2<br>区間選択                       | STEP 3<br>発車時間選択                      | STEP 4<br>席選択                        | STEP 5<br>予約內容確認                          | STEP 6<br>予約完了 |
|--------------------|--------------------------------------|---------------------------------------|--------------------------------------|-------------------------------------------|----------------|
|                    | 席の種類                                 | を選択、人数                                | 女を入力して                               | ください                                      |                |
| 0                  | <b>指定席</b><br>予約状況残り220席             |                                       | <ul> <li>自<br/>予約<br/>(景)</li> </ul> | <b>由席</b><br><sup>犬況×</sup><br>大予約可能数 0人) |                |
| ł                  | 自由席は立ち席となる<br>复数日、日をまたいで             | 場合がございます。<br>のご予約をご希望の                | おらかじのご了承く7<br>方は、別々にご予約?             | どさい。<br>Eお願いいたします。                        |                |
| <b>往復</b><br>往復と復路 | <b>5購入をご希望の</b><br>で人数が異なる場合に        | <b>)方は、チェッ</b> ク<br>ま、まず住路のみごう        | <b>クを入れてくだ</b><br>約いただき、その後          | さい )                                      | ]<br>す下さい。     |
|                    | -                                    | 予約人数を入け                               | 」してください                              | N. Contraction                            |                |
|                    | 予約                                   | <b>人数</b><br>最大ご予約ノ                   | 人<br>数14名まで                          |                                           |                |
|                    | 予約.<br>車い                            | 人数中<br>す台数                            | đ                                    |                                           |                |
|                    | 車いずの方は、台敷<br>※SLは、パリアフリ<br>車いすのサイズ等に | をご入力ください。<br>- ーに対応しておりま<br>制限がございますの | せん。<br>で、あらかじの <u>こち</u> !           | o<br>をご覧ください。                             |                |
| <                  |                                      | 3                                     | 次                                    | へ進む                                       | >              |

5 Select a seat from the seat layout.

|                      |        | 1      |        |    |
|----------------------|--------|--------|--------|----|
| 指定                   | 席を選択   | してくださ  | L \    |    |
| 三峰口方面                | 鹿山     |        |        | •  |
| 子約人数 選択席数            | 2 2    | 0D 20C | 19C 19 | D  |
| <b>5</b> 名 5 度       | 2      | 0A 20B | 19B 19 | A  |
| 指定席1号車 ><br>指定席2号車 > | 1      | 8D 18C | 17C 17 | D  |
| 指定席3号車 >             |        |        |        | 4  |
| 指定席4号車 >             | 1      | 8A 18B | 17B 17 | 2  |
| 熊谷方面                 | 1<br>1 | 6D 16C | 15C 15 |    |
|                      | 北京市    | 6A 16B | 15B 15 | iA |
|                      | 1      | 4D 14C | 13C 13 |    |
|                      |        |        |        | ·  |
|                      |        | 1      |        |    |

⑥ Check the reservation details and press "予約する(Reserve)"

| 予約内容をご確認ください           便名         【性解】SL PALEO EXPRESS           予約日時         2020年12月19日 無谷駅 10:10発           指定席         5名(内車いず台歌0台) |
|----------------------------------------------------------------------------------------------------|
| 便名         【往路】SL PALEO EXPRESS           予約日時         2020年12月19日 無谷駅 10:10発           指定席         5名(内車いず谷歌 0 台)                      |
| 予約日時 2020年12月19日 照谷駅 10:10発<br>指定席 5名(内車いず台款 0台)                                                                                        |
| 指定席 5名 (内車いす台数0台)                                                                                                    |
|                                                                                                    |

## 予約内容の確認(Confirmation of reservation details)

After the reservation is completed, the reservation completion email will be automatically delivered to the registered email address. The reserved contents are displayed in the reserved train list at the top of the members-only page.

| 新規予約 > ご予約方法 > 会員情報の変更 > 予約に関する > について >                                                                                                    |
|----------------------------------------------------------------------------------------------------|
| ご予約前に必ずご確認ください<br>② <u>株父鉄道ホームページ</u> にて最新の運行状況をご確認の上、お出かけください。<br>③SL列車は急きょ運休または運転を途中で見合わせる場合がございます。<br>途中で運休となった場合、運転打ち切り後の時刻等のお問合せ(○○駅で○時頃見られるなど)につい<br>てはご案内いたしかねます。あらかじめご了承ください。<br>◎ひれたくざきま。実まの支引時40(1 + |
| 予約列車一覧                                                                                                    |
| SL PALEO EXPRESS<br>予約番号 202012190048                                                                                                    |
| 予約日時 2020年12月19日 熊谷駅 10:10発<br>指定席 5名 (内車いす台数 0台)                                                                                                    |
| 席番号 4号車<br>17A 17B 17C 17D 15D                                                                                                    |
| 発券 (QRコード表示) > キャンセル > ※予約の変更をご希望の方は、一度、予約をキャンセルしてから、再度ご予約下さい。                                                                                                    |

On the day of boarding, please present the "発券(Ticketing (QR code display))" screen of the relevant reservation at the SL boarding station window, or request the reservation details.

## 予約キャンセル(cancel reservation)

If you wish to cancel your reservation, you can proceed from " $\neq \nu \vee \nu \nu$  (Cancel) " of the corresponding reservation in the reserved train list.

Once canceled, it cannot be undone. Please be careful.

If you want to change your reservation, please cancel your reservation and make another reservation at least 30 minutes before departure.

If you are unable to board, please cancel your reservation so that many customers can use it. (No cancellation fee will be charged)

%The system contents are subject to change each time.

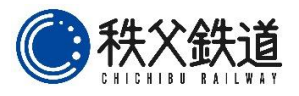